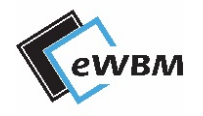

eLR100-UL-00 Manual

FCC ID : 2ARG9-ELR100 IC : 2891-ELR100

eWBM LoRa Module

# eLR100-UL-00

Powered by MS500

# CONTETNS

| Conte | etns                                             | 2  |
|-------|--------------------------------------------------|----|
| 1.    | Introduction                                     |    |
| 1.1   | Features                                         |    |
| 1.2   | 2. Block Diagram                                 | 4  |
| 2.    | Functional Description                           | 5  |
| 2.1   | Part Description                                 | 5  |
| 2.2   | 2. Power                                         | 6  |
| 2.3   | 8. Reset                                         | 7  |
| 2.4   | Arduino Type Header Grove connector              |    |
| 3.    | Application                                      |    |
| 3.1   | Firmware Upload                                  |    |
| 3.2   | 2. Arduino Example                               |    |
| 3.3   | B. LORA Behavior Example (LoRaCommunication.ino) | 14 |
| 4.    | Host Device Application                          |    |
| 4.1   | . Circuit                                        |    |
| 4.2   | 2. Module Mechanical Dimension                   |    |
| 4.3   | antenna                                          |    |
| Docu  | ment Revision and Reference                      |    |

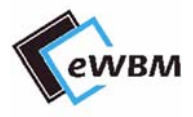

# **1. INTRODUCTION**

eLR100-AD-SU is a Developer's Kit designed for developers to develop IoT-related devices using LoRa communication.

The Kit contain eLR100-AD-SU LoRa module from the eWBM.

The eLR100-AD-SU can be controlled by AT-Command via the UART interface and also has connectors for use by connecting to the Arduino board and Shield Type.

# **1.1. FEATURES**

- ♦ eLR100-UL-00 Module include
  - eWBM ultra low power advanced security MCU MS500
    - Cortex M0
    - Hardware Security system.
  - Semtech SX1276 radio transceiver supporting LoRa.
    - High sensitivity down to -135.5 dBm
    - 902.3MHz to 914.9 MHz (125 kHz)
    - 903.0MHz to 914.2 MHz (500 kHz)
    - Max 14 dBM Output Power
    - LoRa Alliance Certified
  - UART Communication Interface
    - AT-Command set support for LoRaWAN
- ♦ SMA connector
- ♦ Compatible with 3.3V/5V I/O Arduino Type Host Board
  - 5V I/O
  - Arduino Connectors
  - Grove Connectors

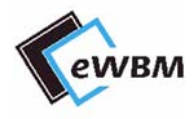

# **1.2. BLOCK DIAGRAM**

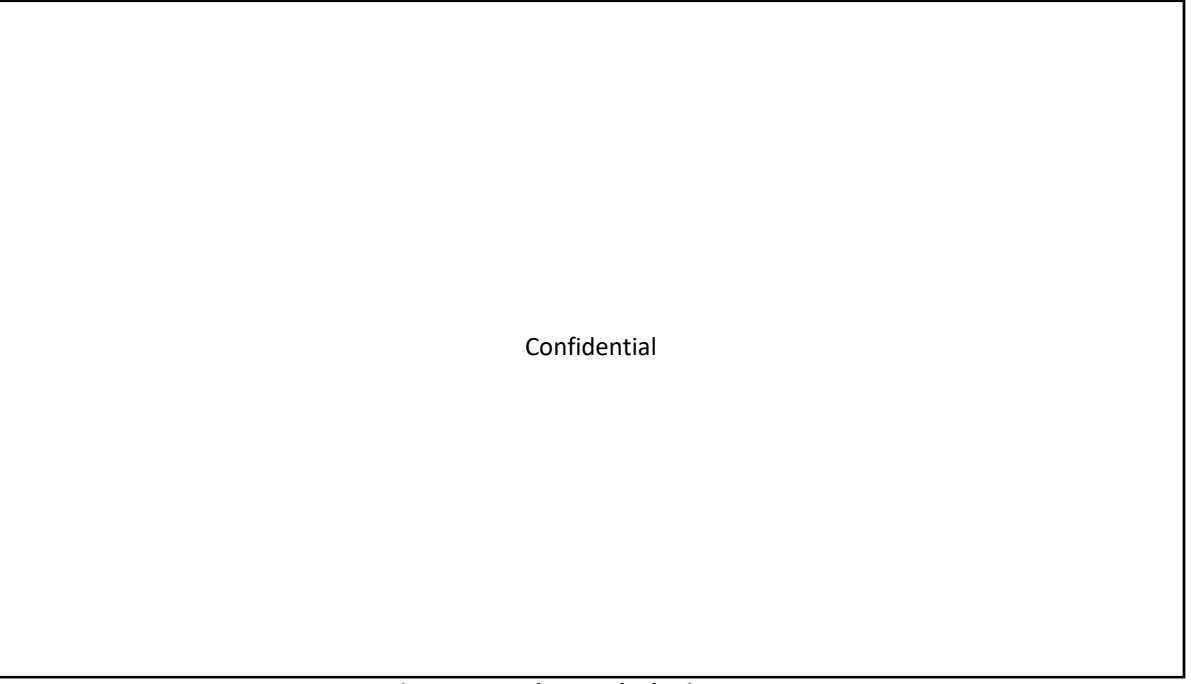

#### Figure 1. Hardware Block Diagram

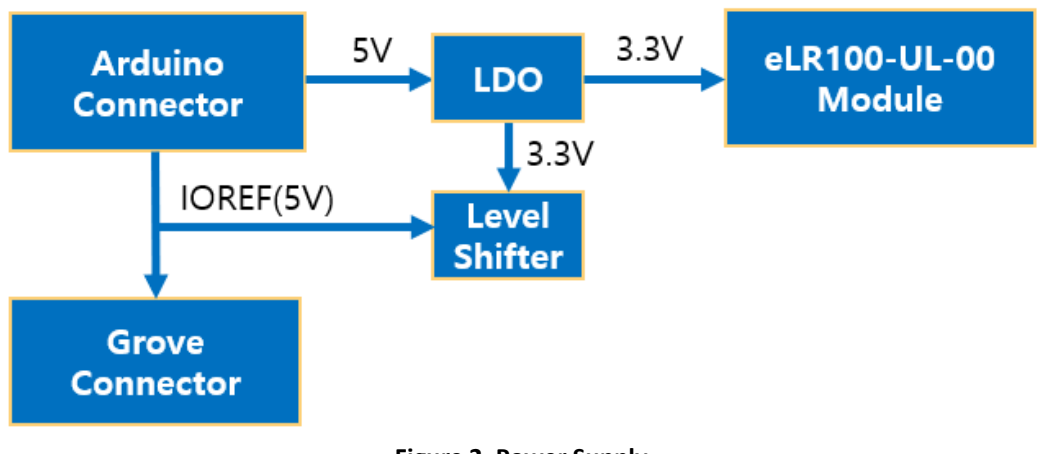

#### Figure 2. Power Supply

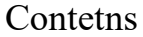

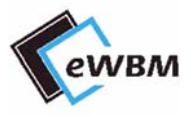

# **2. FUNCTIONAL DESCRIPTION**

# 2.1. PART DESCRIPTION

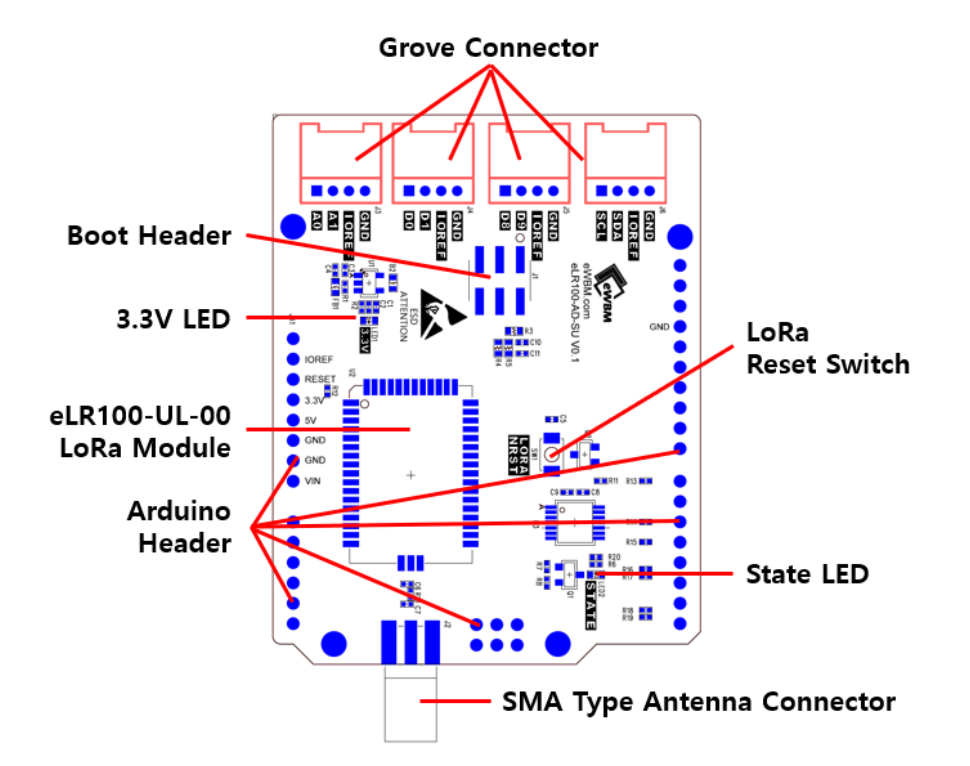

Figure 3. eLR100-AD-SU Parts

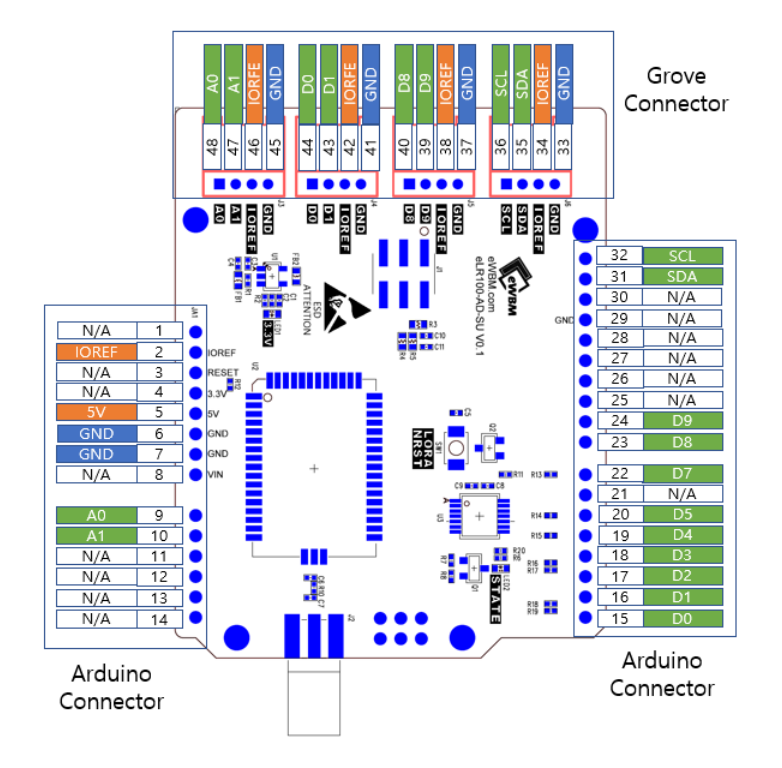

Figure 4. eLR100-AD-SU Arduino & Grove Header

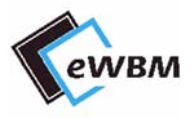

# 2.2. POWER

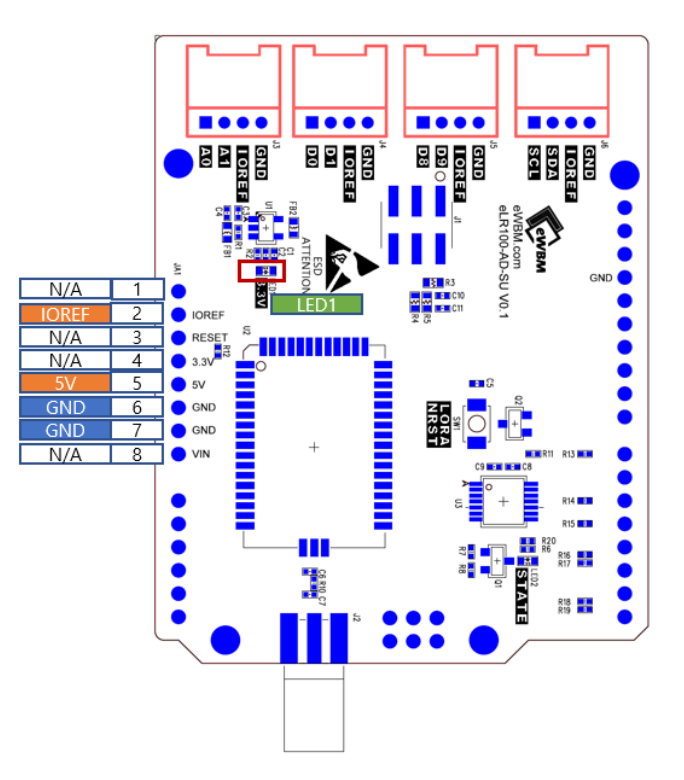

Figure 5. Input Power, Power LED

#### 2.2.1. Input Power

Inputs from the power source enter power through Pin 5 and 6 in the Arduino Headpin Interface (JA1). Pin 2(IREF) requires the Level Shift (U3) to be supplied as a pin for V5 power.

### 2.2.2. Power LED (LED1)

LED1 illuminates when an external power supply of 5V is applied and 3.3V is output normally via a circuit on the board.

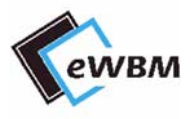

# 2.3. **RESET**

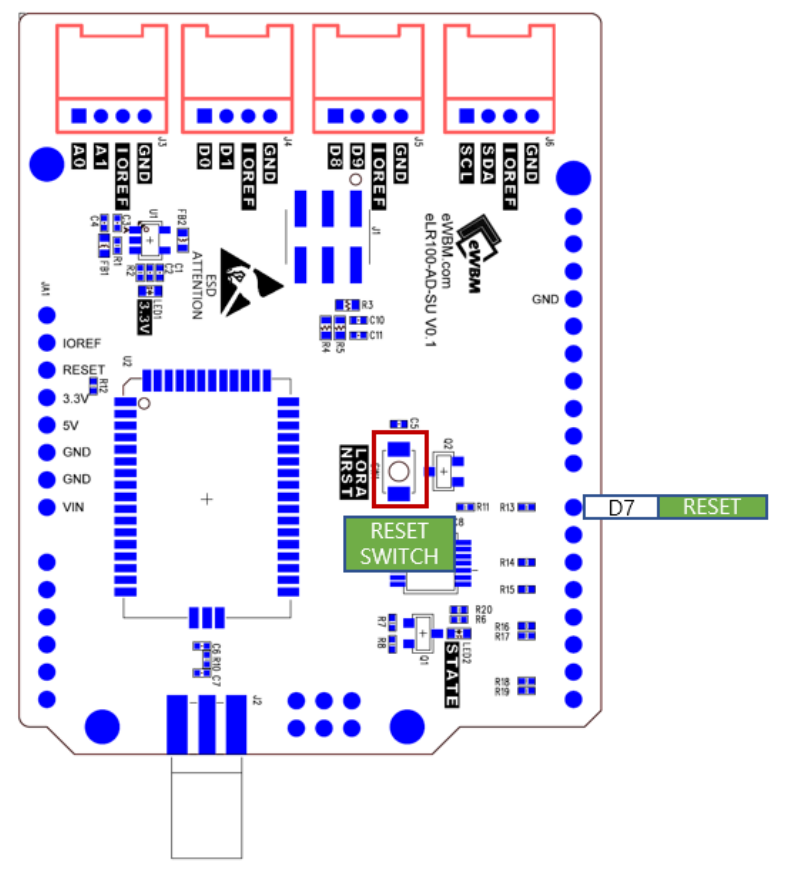

Figure 6. Reset Header, Switch

### 2.3.1. LoRa Module (eLR100-UL-00) Reset (SW1)

There are 3 ways to reset the LoRa module (eLR100-UL-00). Rress SW1, applying a reset signal (Low Active) through the Socket Header (D7), or Sending software Reset via AT-Command via UART.

#### **Hardware Reset**

LoRa Module (eLR100-UL-00) Reset I/O is available for both 3.3V/5V.

#### **Software Reset**

UART enables reset by entering AT+Command 'AT+RESET'.

For more information, please refer to the separate ATCOMMAND\_Manual technical details.

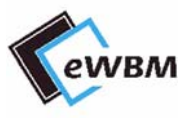

# 2.4. ARDUINO TYPE HEADER GROVE CONNECTOR

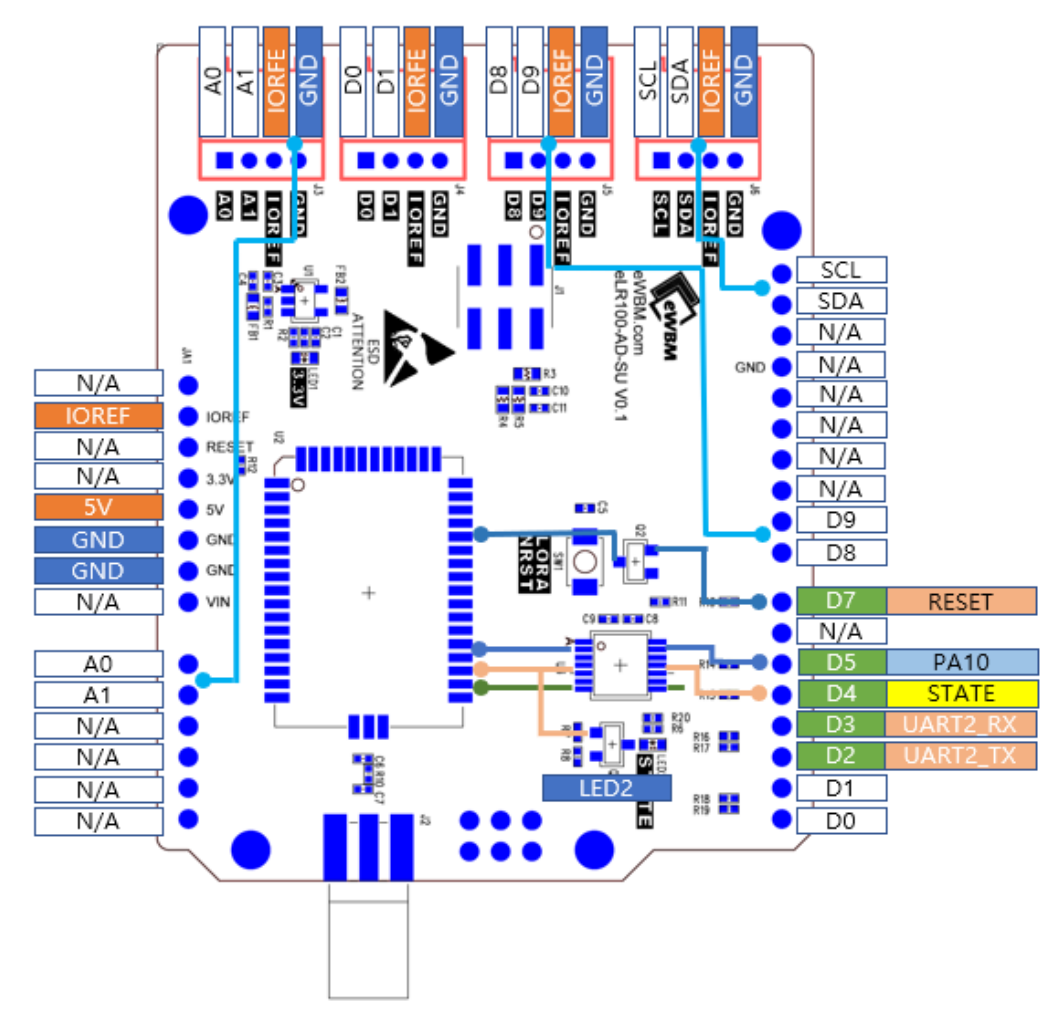

Figure 7. Arduino Type Header Description

#### 2.4.1. D2 , D3 : UART (out / in)

- Header communicating with Arduino (UNO ).
- AT-COMMAND, Debug, Firmware Update are all possble.
- 5V I/O.

#### 2.4.2. D4 : State (Out)

- Header pin to check the status of LoRa Module (eLR100-UL-00).
  - Normal Mode : HIGH
  - Sleep Mode : LOW

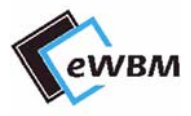

- 5V I/O.
- Connect with LED2 to check signal status.
  - Normal Mode : ON
  - Sleep Mode : OFF

#### 2.4.3. D7 : LoRa Reset (IN)

- Connected to the Reset of the LoRa Module (eLR100-UL-00).
- The PNP TR is connected inside the eLR100-AD-SU, which allows control of all 3.3V/5V.

#### 2.4.4. Grove Connector

The A0, A1 D8, D9 SCL, and SDA signal lines are not connected to the LoRa Module (eLR100-UL-00) but directly to the Grove Connector in the Arduino Header.

Contetns

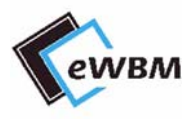

# **3. APPLICATION**

# **3.1.FIRMWARE UPLOAD**

3.1.1. Board Setting

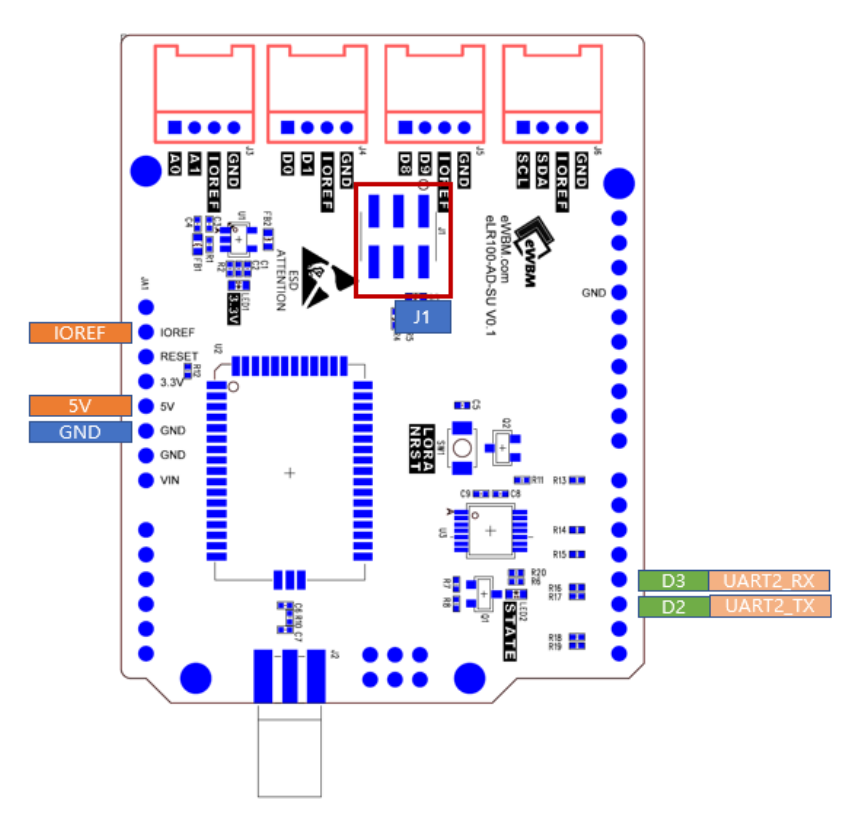

#### Figure 8. Boot Mode

1. Jumper in Boot Mode Header (J1) to set the Firmware Upload Mode.

#### Table 1 Jumper Setting

| Mode                                         | Jumper Setting | Description           |
|----------------------------------------------|----------------|-----------------------|
| Default Mode<br>(ROM BOOT)                   |                | Normal Operation Mode |
| Firmware Upload Mode<br>(UART to Flash Boot) |                | Firmware Update Mode  |

- 2. Connect a 5V power supply to the Arduino Header. Connect a 5V power supply to the IOFF as well.
- 3. Connect the Uart cable to D0,D1 of the Arduino Header.
- 4. Press LoRa Reset Switch (SW1) to reset.

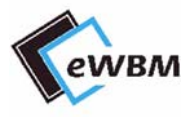

5. Perform Firmware Upload.

## 3.1.2. Firmware Updater Setting & Upload

| MS500 Firmware Updater       COM Por     COM4     ■     BaudRate     230400     Scan     Connect       Application     ●     SRAM     ●     QSPI       FW Image :     ●     ●     ●     ● |             | 2             |                | 1               |                       |
|----------------------------------------------------------------------------------------------------|-------------|---------------|----------------|-----------------|-----------------------|
| COM Por COM4  BaudRate 230400  Scan Connect  Application  FW Image:  Upload                                                                                                    | C MS500 Fir | mware Updater |                |                 | ×                     |
| FW Image : Upload                                                                                                    |             | COM Por COM4  | BaudRate 23040 | 0 ▼ Scan<br>C S | Connect<br>RAM ⓒ QSPI |
|                                                                                                    | FW Image :  |               |                |                 | Upload                |

Figure 9. Firmware Setting 1

- 1. With the eLR100-AD-SU connected to your PC, click Scan.
- 2. Set COM Port to the port to which the eLR100-AD-SU is connected.
- 3. Select QSPI..
- 4. Click ... to select the .img file to upload.

| <b>ew</b> BM | COM Port COM4 - BaudRate 230400 - Scan Disconnect |
|--------------|---------------------------------------------------|
|              | ⊂ SRAM ⊙ QSPI                                     |
| FW Image :   | C:\Users\jnlee\Downloads\AT_Slave_KR920_DLS7601k  |

#### Figure 10. Firmware Setting 2

- 5. Click Connect.
- 6. Click Upload.
- 7. Check the Upload status through the green bar.

|               | Info  |                           | × |      |            |
|---------------|-------|---------------------------|---|------|------------|
| EWBM CON      | VI Po |                           |   | Scan | Disconnect |
| ~             | 1     | Firmware upload success ! |   | ⊖ SR | AM   QSPI  |
| Application   |       |                           |   |      | Thebased   |
| Winage. [C:\t | Users | 확인                        |   |      | Upioau     |

Figure 11. Firmware Setting 3

- 8. "Firmware Upload Success !" Confirm the message and click it.
- After upload, return the Board settings to their default values.

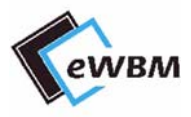

# **3.2. ARDUINO EXAMPLE**

Arduino Library works only on Arduino UNOs.

To install the eWBM LoRa Library, download the files that are being distributed.

Please refer to our homepage for the file. (http://www.e-wbm.com/)

### 3.2.1. Installing the Arduino Library (Importing)

- Run Arduino IDE
  - From the menu, access and select Sketch Include Library Add. ZIP Library.
  - Select a deployed .ZIP file..
  - ✤ For more information, see Link below. <u>https://www.arduino.cc/en/Guide/Libraries#toc4</u>

#### 3.2.2. Running the Arduino Example

- After running the Arduino IDE, access and select Tools -ard Board -> Arduino UNO order from the menu.
- Select File -> Extensions -> eWBM LoRa -> LoRa -> LoRaCommunication from the menu after running the Arduino IDE.

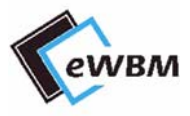

# 3.2.3. Upload the Program

■ Connect the USB cable.

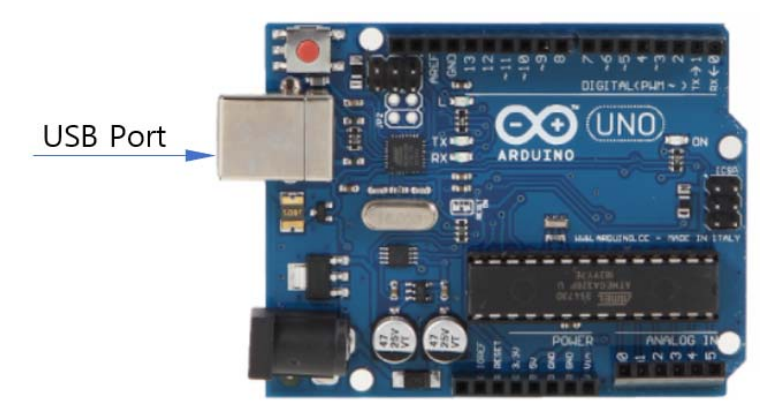

Figure 12. Arduino Port

- From the Arduino IDE menu, access and select Tools -> Board -> Arduino UNO order.
- From the Arduino IDE menu, select Tools -> Port to select the port you connected to.
- Upload.

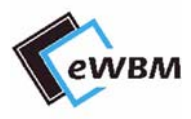

# 3.3. LORA BEHAVIOR EXAMPLE (LORACOMMUNICATION.INO)

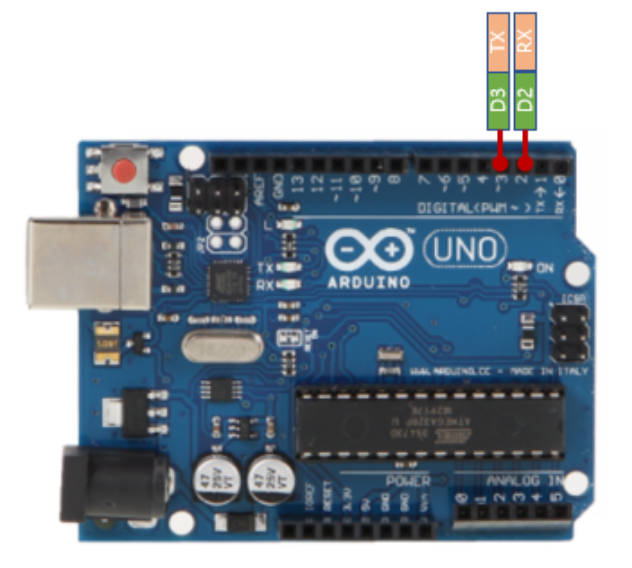

#### Figure 13. UART Pad Description

- LoRa Module Communication : Arduino Software UART Port (D2,D3)
  - Baud rate: 38400
  - Data bit: 8bit
  - Stop bit: 1bit
  - Parity bit: None
- LoRaCommunication.ino example If you appear in the Console as shown below during the initial run, it is normal.

LoRa Network Start LoRa Module Version : 1.1.15-e07713e-Darthvader LoRa Device EUI : 02:02:02:02:02:02:02 Select Lora Mode : OTAA (1) or ABP (2) ?

Figure 14. LoRa Command

- LoRa motion mode must be selected and operated in either OTAA or ABP mode..
  - Choose according to the purpose and join
  - LoRaWAN. For more information on LoRa, please refer to the LoRaWAN Specification document.

#### 3.3.1. LoRa Preferences

- Refer to the AT-COMMAND command manual for detailed settings.
- If the module does not succeed with Join, check the communication with the Gateway and check the Network Server.
- The initial Class setting for the module is set to Class A.

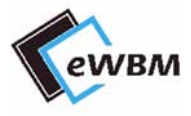

# 4. HOST DEVICE APPLICATION

# 4.1.CIRCUIT

■ VCC\_3.3V, VDD\_RFS Voltage Range : 3.0V to 3.6V

Confidential

Figure 14. Application Circuit

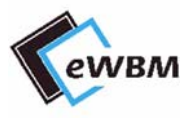

# **4.2. MODULE MECHANICAL DIMENSION**

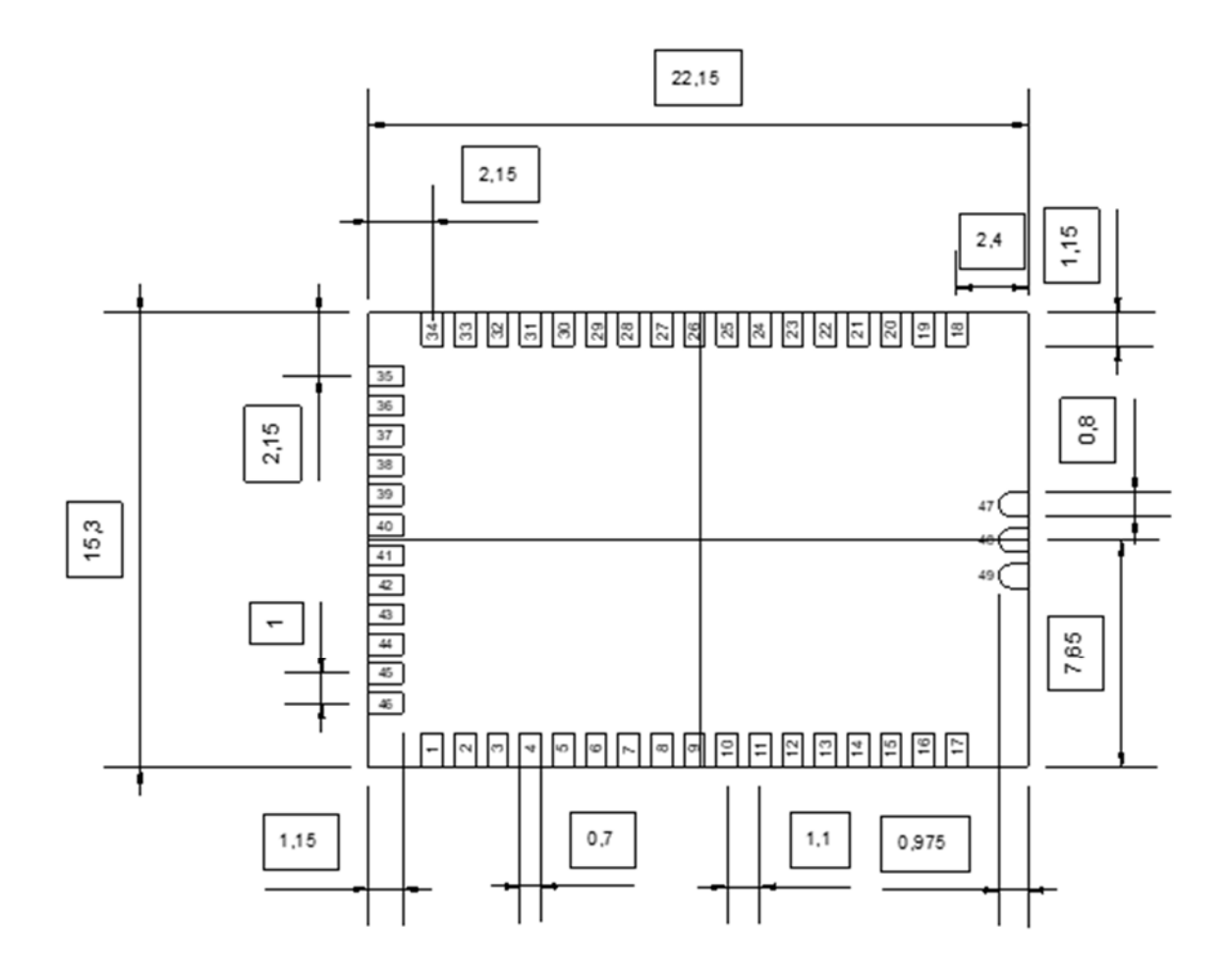

Figure 15. Module Mechanical Dimension

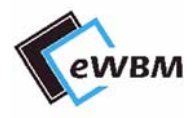

# 4.3.ANTENNA

Please perform the antenna design that followed the specifications of the antenna About the signal line between an antenna and a module It is a 50-ohm line design. (SMA Reverse) Fine tuning of return loss etc. can be performed using a matching network. However, it is required to check "Class1 change" and "Class2 change" which the authorities define then.

The concrete contents of a check are the following three points.

- 1) It is the same type as the antenna type of antenna specifications.
- 2) An antenna gain is lower than a gain given in antenna specifications.
- 3) The emission level is not getting worse.

#### 4.3.1. Antenna gain

| _ |                   |                    |
|---|-------------------|--------------------|
|   | ELECTRICAL DATA   | SPECIFICATIONS     |
|   | FREQUENCY RANGE   | 902 ~ 923.1 MHz    |
|   | IMPEDANCE         | 50 Q NOMINAL       |
|   | V. S. W. R        | LESS THAN 1:2.0    |
|   | GAIN(PEAK)        | 1.85 dBi           |
|   | RADIATION PATTERN | OMNI – DIRECTIONAL |
|   | POLARIZATION      | VERTICAL           |

Figure 16. Antenna Specification

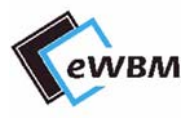

## 4.3.2. Antenna Reference Trace Design

RF traces from eLR100-UL-00 module pads pin 47 and J2 pin 1 to the antenna must be made using micro-strip traces. This micro-strip trace must respect the design of the Gerber file associated with the following figures in order to obtain a uniform transmission line with a characteristic impedance of 50 ohms.

The reference trace design is shown as the green trace along with the side copper filled with vias on the left side. of Figure where components C6, C7 are not installed; they were options on the reference board for future uses; these uses are not FCC authorized yet.

As preliminary information the traces width of all sections are all 0.5mm and the length of eLR100-UL-00 pad to J2 connector are 6.2mm; However, refer to associated Gerber files for more details on dimensions and refer to EWBM Inc for more details on the Gerber files. Table 1 shows the parts used in the reference trace design.

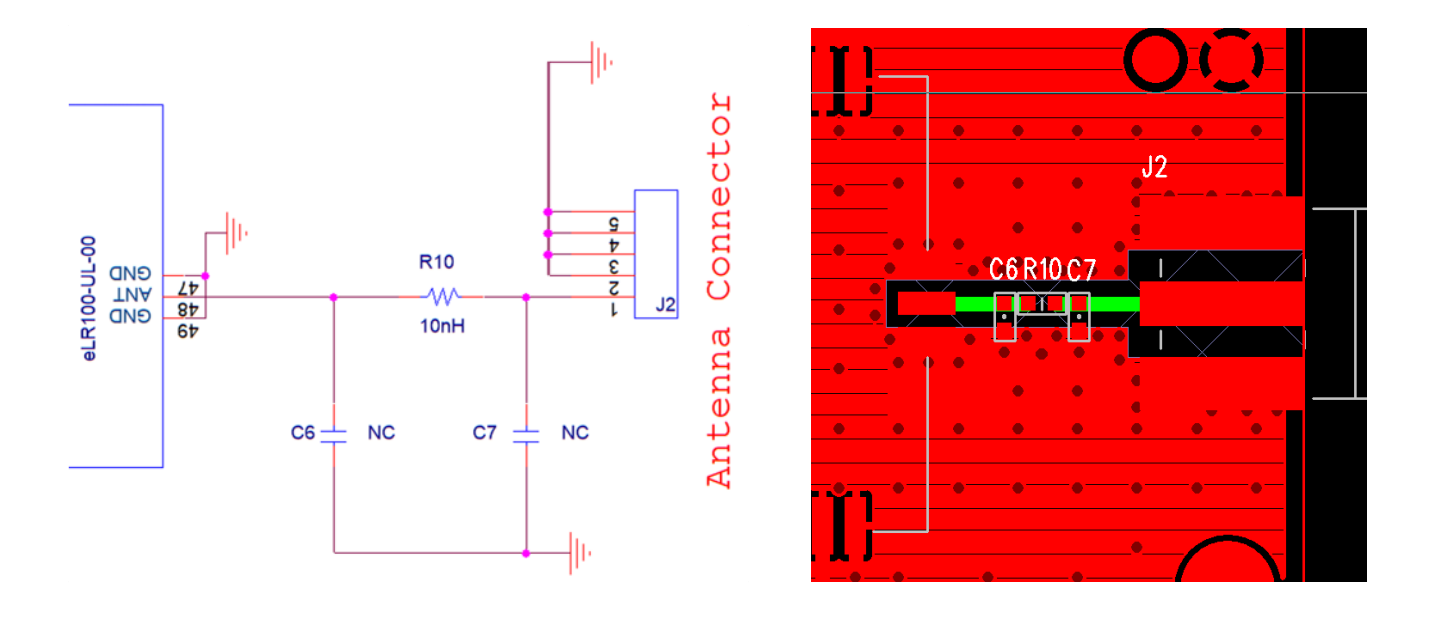

#### Figure 17. Antenna Reference Trace Design

| Part Number      | Reference | Description                                   | Manufacture |
|------------------|-----------|-----------------------------------------------|-------------|
| LQP03TN10NH02D   | R10       | 10nH, 3%                                      | Murata      |
| SMA-4R-PCB(1.8T) | J2        | SMA, Subminiature Coaxial<br>Connector 50 ohm | Sungjin     |
| N/A              | C6, C7    | Not Installed                                 | N/A         |

#### Table 1. Antenna Micro-strip Trace Parts

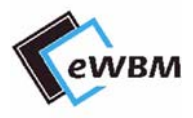

### 4.3.3 PCB Stack-Up and Trace

PCB Stack up for the reference board:

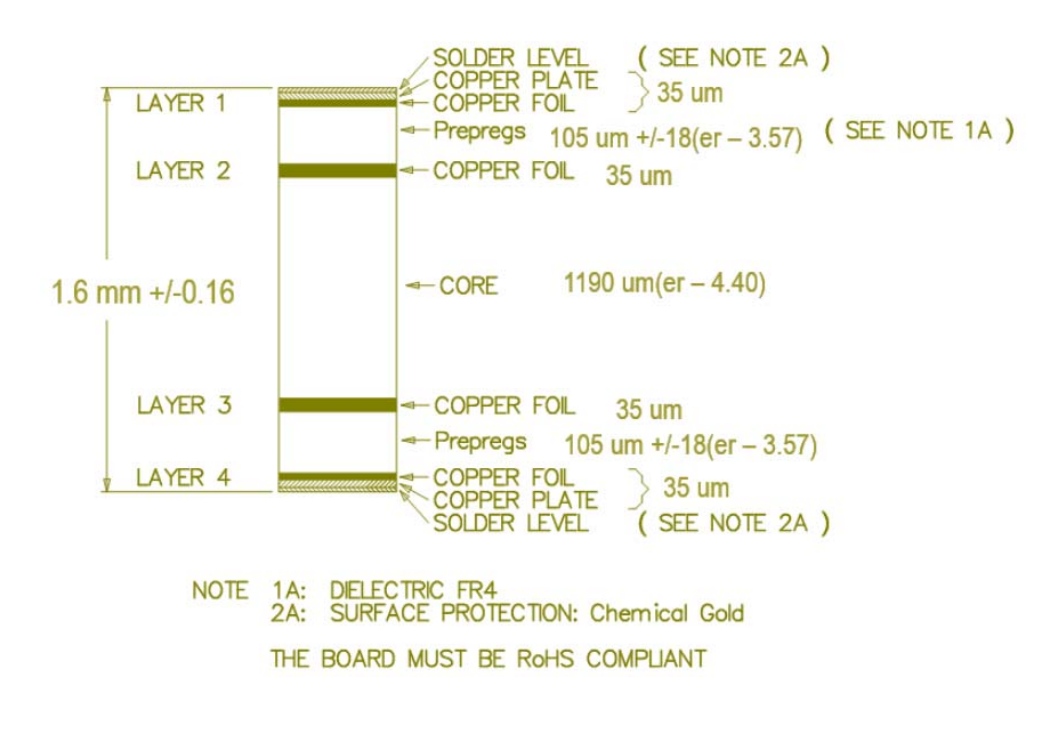

Figure 18. PCB Stack-Up

Below figure 18 shows the Top layer routing of the complete reference board.

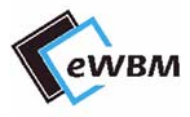

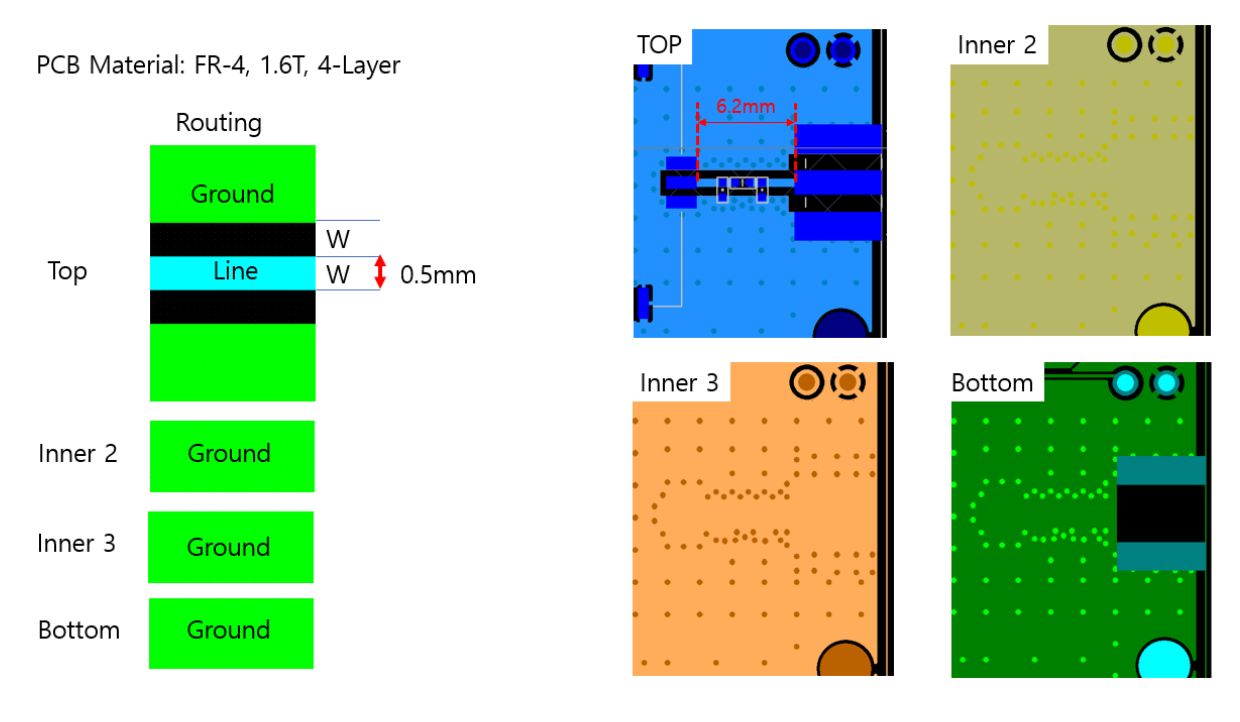

Figure 19. PCB Trace

### 4.3.4 Test Procedure for ensuring compliance

The below test is to be performed both at design verification stage and in production for ensuring compliance.

- 1. Initiate Continuous Transmission in the appropriate modulation mode from the device i.e.,902.3MHz, 908.7MHz, 914.9MHz; FHSS mode and 903MHz, 907.8MHz, 914.2MHz; DTS mode
- 2. Verify RF power through conducted measurement at junction J2
- 3. The measured Tx power should be within the datasheet specification for Transmit output power.

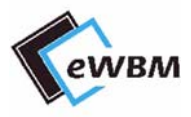

# **DOCUMENT REVISION AND REFERENCE**

#### **Revision History**

| 2019-12-10 | 1 <sup>st</sup> Release |                                    |
|------------|-------------------------|------------------------------------|
| 2020-02-10 | 2 <sup>st</sup> Release |                                    |
|            |                         |                                    |
|            |                         |                                    |
|            |                         |                                    |
|            |                         |                                    |
|            | 2020-02-10              | 2020-02-10 2 <sup>st</sup> Release |

# **COPYRIGHT NOTICE**

Copyright © 2019 eWBM Co., Ltd. All rights reserved.

This document is the copyrighted work of eWBM Co., Ltd. and is owned by eWBM Co., Ltd. It is provided as a reference for the sole purpose of MS500 microcontroller based system design.

No part of the software and documentation may be reproduced, transmitted, or translated, in any form or by any means, electronic, mechanical, manual, optical, or otherwise, without prior written permission of eWBM Co., Ltd.

# **NO WARRANTY NOTICE**

eWBM Co., Ltd. makes no warranty of any kind in regard to this material which is delivered to you as is, including, but not limited to, the implied warranties as to its accuracy or fitness for a specific purpose. Any use of this technical documentation or the information contained therein is at the risk of the user. eWBM Co., Ltd. shall not be liable for errors contained therein or for incidental consequential damages in connection with the furnishing, performance or use of the material.

#### **FCC Statement**

This device complies with Part 15 of the FCC Rules. Operation is subject to the following two conditions: (1) This device may not cause harmful interference, and (2) this device must accept any interference received, including interference that may cause undesired operation.

This equipment has been tested and found to comply with the limits for a Class B digital device, pursuant to Part 15 of the FCC Rules. These limits are designed to provide reasonable protection against harmful interference in a residential installation. This equipment generates, uses and can radiate radio frequency energy and, if not installed and used in accordance with the instructions, may cause harmful interference to radio communications. However, there is no guarantee that interference will not occur in a particular installation. If this equipment does cause harmful interference to radio or television reception, which can be determined by turning the equipment off and on, the user is encouraged to try to correct the interference by one of the following measures:

-Reorient or relocate the receiving antenna.

-Increase the separation between the equipment and receiver.

-Connect the equipment into an outlet on a circuit different from that to which the receiver is connected.

Any changes or modifications not expressly approved by the party responsible for compliance could void the user's authority to operate this equipment.

The antenna(s) must be installed such that a minimum separation distance of at least 20 cm is maintained between the radiator (antenna) and all persons at all times.

#### **IC Statement**

This device complies with Industry Canada license-exempt RSS standard(s). Operation is subject to the following two conditions : (1) This device may not cause interference; and (2) This device must accept any interference, including interference that may cause undesired operation of the device. Le présent appareil est conforme aux CNR d'Industrie Canada applicables aux appareils radio exempts de licence. L'exploitation est autorisé aux deux conditions suivantes : (1) l'appareil ne doit pas produire de brouillage, et (2) l'utilisateur de l'appareil doit accepter tout brouillage radioélectrique subi, même si le brouillage est susceptible d'en compromettre le fonctionnement.

The antenna (or antennas) must be installed so as to maintain at all times a distance minimum of at least 20 cm between the radiation source (antenna) and any individual. This device may not be installed or used in conjunction with any other antenna or transmitter. I'exposition aux RF

L'antenne (ou les antennes) doit tre install e de fa on maintenir tout instant une distance minimum de au moins 20 cm entre la source de radiation (l'antenne) et toute personne physique.

#### **NTEGRATION INSTRUCTIONS**

The module complies with Part15.247/RSS-247.

The modular transmitter is only FCC authorized for the specific rule part(i.e, FCC transmitter rules) listed on the grant. The host product manufacturer is responsible for compliance to any other FCC rules that apply to the host not covered by the modular transmitter grant of certification.

The final host / module combination may also need to be evaluated against the FCC Part 15B criteria for unintentional radiators in order to be properly authorized for operation as a Part 15 digital device. The module is authorized with trace antenna design type.

And the module is designed to operate with a dipole antenna.

(Connector: SMA reverse / peak gain: 1.85dBi)

The trace antenna design must be performed as specified in the manual. The use of any other antenna or any changes to the reference trace design are subject to additional testing and authorization through a Class II permissive change.

The module is a limited single-modular transmitter that complies with the § 15.212(a) modular rules which requires the host operating condition as ; The host product should supply the regulated power of 3.3V DC to module. The power design should be performed as specified in the manual. The module is limited to installation in mobile or fixed applications. At least 20 cm of separation distance between the transmitting antenna device and the user's body must be maintained at all times. The transmitter module must not be co-located or operating in conjunction with any other antenna or transmitter except in accordance with FCC multi-transmitter product procedures. The OEM integrator will be responsible to satisfy SAR/ RF Exposure requirements, when the module integrated into the host device.

The module is labeled with its own FCC ID and IC certification. If the FCC ID and IC Certification Number are not visible when the module is installed inside another device, then the outside of the device into which the module is installed must also display a label referring to the enclosed module. In that case, the final end product must be labeled in a visible area with the following:

"Contains FCC ID: 2ARG9-ELR100", "Contains IC : 25891-ELR100"

#### **Host User Manual**

The host manual shall include the following regulatory statement; Part 15.19: This device complies with Part 15 of the FCC Rules. Operation is subject to the following two conditions: (1) This device may not cause harmful interference, and (2) this device must accept any interference received, including interference that may cause undesired operation. Part 15.21: Any changes or modifications not expressly approved by the party responsible for compliance could void the user's authority to operate this equipment. The antenna(s) must be installed such that a minimum separation distance of at least 20 cm is maintained between the radiator (antenna) and all persons at all times. Host Product labeling

The module is labeled with its own FCC ID and IC certification. If the FCC ID and IC Certification Number are not visible when the module is installed inside another device, then the outside of the device into which the module is installed must also display a label referring to the enclosed module. In that case, the final end product must be labeled in a visible area with the following:

"Contains FCC ID: 2ARG9-ELR100", "Contains IC : 25891-ELR100"